## Intel PROSet/Wireless für die Nutzung der Drahtlosnetzwerke DESY und eduroam einrichten

## Vorwort

Diese Anleitung beschreibt, wie Sie unter Windows XP mit dem Intel PROSet/Wireless Client eine Verbindung zu den Drahtlosnetzwerken (WLANs) **DESY** und **eduroam** aufbauen können. Da sich diese beiden Netzwerke, abgesehen von ihren Namen (den SSIDs), in der Konfiguration nicht unterscheiden, wird im Folgenden **nur noch von "DESY" gesprochen**. Möchten Sie eine Verbindung zu dem WLAN eduroam einrichten, reicht es aus, bei der Konfiguration den Begriff "DESY" durch "eduroam" zu **ersetzen**.

Falls Intel PROSet/Wireless noch installiert werden muss, laden Sie die Software von dem S-Laufwerk herunter. Siehe S:\services\Driver\Dell\IntelWLAN\2200BG-5300\Info.txt  $\rightarrow$  "Intel PROSet/Wireless WiFi Connection Software (Version x.y) + Drivers".

## Intel PROSetWireless einrichten

## Hinweis:

Stellen Sie zu Anfang sicher, dass ihre Wireless-Netzwerkkarte eingeschaltet ist. Die Vorgehensweise hierfür ist von Gerät zu Gerät unterschiedlich. Hilfe sollten Sie in dem Handbuch Ihres Notebooks finden.

Der Intel PROSet/Wireless Client muss für die WLAN-Verwaltung aktiviert sein. Dies ist der Fall, wenn das Intel PROSet/Wireless Symbol in der Taskleiste (links neben der Uhr) Farbe enthält. Ist dies nicht so, klicken Sie mit der rechten Maustaste auf das farblose Symbol und anschließend im sich öffnenden Kontextmenü auf "**WiFi-Verwaltung durch Intel PROSet/Wireless**" oder "**WiFi-Verwaltung aktivieren**" (abhängig von der verwendeten Softwareversion).

Intel PROSet/Wireless ist deaktiviert:

DE 🔇 🔊 🗐 🚱 🛼 💟 09:58

Intel PROSet/Wireless ist aktiviert:

DE 🔇 🕄 🎧 🗩 💭 10:18

Intel® DROSet/Wireless WiFi (

Per **Doppelklick** auf das Intel PROSet/Wireless Symbol öffnen Sie nun die WLAN-Verwaltung. Hier klicken sie auf "**Profile...**".

Im neuen Fenster gehen Sie auf "Hinzufügen".

| Datei Extras Erweitert Profile Hilfe                                                            |                     |
|-------------------------------------------------------------------------------------------------|---------------------|
| WiFI-Netzwerke gefunden. Wählen Sie um<br>klicken Sie auf 'Verbinden'.                          | inter eines aus und |
|                                                                                                 |                     |
|                                                                                                 | ♦ ۲                 |
| <ssid nicht="" übertragen=""><br/>Dieses Netzwerk ist gesichert</ssid>                          | 8                   |
| <ssid nicht="" übertragen=""><br/>Dieses Netzwerk ist gesichert</ssid>                          | 8                   |
| SSID nicht übertragen><br>Dieses Netzwerk ist gesichert                                         | ප <sup>9</sup> 🗸    |
| Verbinden Eigenschaften                                                                         | Aktualisieren       |
| Klicken Sie auf 'Profile', um die Profile der zuvor verbundenen<br>WiFi-Netzwerke zu verwalten. | Profile             |
| WiFi Ein 🗸 🔻                                                                                    | Schließen           |

| Profile          |                                                                                                    |                                                                                           |                                                             |                                        |
|------------------|----------------------------------------------------------------------------------------------------|-------------------------------------------------------------------------------------------|-------------------------------------------------------------|----------------------------------------|
|                  | Sobald Sie eine Verbindu<br>gespeichert. Wenn keine<br>WiFi Connection Utility, in<br>automatische Verbindung | ng zu einem Netzwerk<br>Verbindung besteht, v<br>der in dieser Liste ang<br>herzustellen. | herstellen, wird es<br>ersucht das PROS<br>egebenen Reihenf | als Profil<br>et/Wireless<br>olge eine |
|                  | Profilname                                                                                                    | Netzwerknar                                                                               | ne                                                          |                                        |
|                  |                                                                                                    |                                                                                           |                                                             | <b>↑</b>                               |
| Verb<br>Exportie | in <u>d</u> en Hinzufüg<br>ren/Importieren                                                                    | en)Entferne                                                                               | en Eigenso                                                  | c <u>h</u> aften                       |
| ø                | Das ausgewählte Profil e<br>Externe Profile in Ihre Pr                                                        | ofilliste importieren:                                                                    | <u>Exportieren.</u><br>Importieren.                         |                                        |
| Hilfe?           |                                                                                                    |                                                                                           | Sc                                                          | hließen                                |

Tragen Sie nun unter "**Profilname**" und "**Name des WiFi-Netzwerks**" "**DESY**" ein. Der "**Betriebsmodus**" sollte automatisch auf "**Netzwerk (Infrastruktur)**" stehen. Bestätigen Sie mit "**Weiter > >**".

| Augeneure Entrotatigen         Sicherheitseinstellungen         Profilname:         DESY         Name des WiFi-Netzwerks         (SSID):         Der Profilname ist der Name des Netzwerks. Beispiel: Zuhause oder<br>Büro. Der Name des WiFi-Netzwerks (SSID) ist eine eindeutige<br>Kennzeichnung, die ein WiFi-Netzwerks (SSID) ist eine eindeutige<br>Kennzeichnung, die ein WiFi-Netzwerk von einem anderen Netzwe<br>unterscheidet.         Betriebsmodus: | Sicherheitseinstellungen | Profilname: DE                                  | ESY                                                                                                    |
|----------------------------------------------------------------------------------------------------|--------------------------|-------------------------------------------------|----------------------------------------------------------------------------------------------------|
| C Netzwerk (Infrastruktur) - Verbindung zu WiFi-Netzwerken<br>und/oder dem Internet herstellen. C Gerät-zu-Gerät (Ad-Hoc) - Direkt eine Verbindung zu andere<br>Computern herstellen.                                                                                                    |                          | Computern herstellen.     Computern herstellen. | ESY<br>verks. Beispiel: Zuhause oder<br>SID) ist eine eindeutige<br>von einem anderen Netzwerk<br>ndung zu WiFi-Netzwerken<br>en.<br>«Reine Verbindung zu anderen |

Nachdem Sie "**Unternehmenssicherheit**" ausgewählt haben übernehmen Sie folgende Einstellungen.

| Netzwerkauthentifizierung:<br>Datenverschlüsselung:<br>Authentifizierungstyp:<br>Authentifizierungsprotokoll: | WPA2 – Unternehmen<br>AES – CCMP<br>TTLS<br>PAP                                                                                       |                                                                                                    |
|----------------------------------------------------------------------------------------------------|----------------------------------------------------------------------------------------------------|----------------------------------------------------------------------------------------------------|
| Benutzerberechtigungen:                                                                                       | Folgendes verwenden                                                                                                    | (Diese Einstellung speichert Ihre Nutzerdaten auf<br>dem System. Ist dies nicht gewünscht, können Sie<br>auch "Bei jeder Verbindung auffordern" wählen.) |
| Benutzername:                                                                                                 | Userld@desy.de                                                                                                    | (Ersetzten Sie nur " <b>Userld</b> " durch Ihren<br>persönlichen Benutzernamen und lassen Sie<br>"@desy.de" angehängt)                                   |
| Domäne:<br>Kennwort:<br>Kennwort bestätigen:<br>Roaming-Identität:                                            | <unbedingt <b="">leer lassen!&gt;<br/><ihr wlan-passwort=""><br/><ihr wlan-passwort=""><br/>anonymous@desy.de</ihr></ihr></unbedingt> |                                                                                                    |
|                                                                                                    |                                                                                                    |                                                                                                    |

Bestätigen Sie mit "Weiter > >".

| Profilname: DESY             | Sicherheitseinstellungen                                                                                                    |   |
|------------------------------|----------------------------------------------------------------------------------------------------|---|
| TTLS-Benutzer<br>TTLS-Server | C Persönliche Sicherheit       Internehmenssicherheit         Netzwerkjauthentifizierung:       WPA2 - Unternehmen ▼         Datenverschlüsselung:       AES - CCMP         Ø21x aktivieren       Authentifizierungstyp:         Authentifizierungstyp:       TTLS         Schrift 1 von 2: TTLS-Benutzer       Authentifizierungsprotokoll:         Authentifizierungsprotokoll:       PAP         Benutzerberechtigungen:       Folgendes verwenden         Benutzername:       UserId@desy.de         Domäne: | n |
|                              | Roaming-Identität: anonymous@desy.de                                                                                                    | 1 |

Aktivieren Sie die Option **"Serverzertifikat validieren**" und wählen Sie aus der Liste der Zertifikataussteller das Zertifikat **"Deutsche Telekom Root CA 2**" aus. Beachten Sie, dass zusätzlich die Zertifikate **DESY CA-G02** und **DFN-Verein PCA Global-G01** auf Ihrem Notebook installiert sein müssen. (*Hinweise hierzu unter www-it.desy.de*  $\rightarrow$  **Dienste**  $\rightarrow$  **Netzwerke**  $\rightarrow$  **WLAN**  $\rightarrow$  **bekannte Probleme**)

Aktivieren Sie auch die zweite Option **"Server- oder Zertifikatsnamen angeben**" und tragen Sie **"desy.de**" hinter **"Server- bzw- Zertifikatsname**" ein.

Anschließend erstellen Sie das neue Profil mit "OK".

| WiFi-Profil erstellen                                                                 |                                                                                                    |
|---------------------------------------------------------------------------------------|----------------------------------------------------------------------------------------------------|
| <ul> <li>Profilname: DESY</li> <li>Allgemeine Einstellungen</li> </ul>                | Sicherheitseinstellungen                                                                                                    |
| ▲ Allgemeine Einstellungen ▲ Sicherheitseinstellungen<br>TTLS-Benutzer<br>TTLS-Server | C Persönliche Sicherheit       Image: Comparison of the second second sec |
| Erweitert Hilfe?                                                                      | Deutsche Telekom Root CA 2       ✓ §erver- oder Zettifikatsnamen angeben       Server- bzw. Zettifikatsname:       G Servername muss genau mit dem angegebenen Eintrag<br>übereinstimmen       Image: Domänenname muss genau im angegebenen Eintrag enden                                                                                                    |

Um sich nun mit dem DESY WLAN zu verbinden, **markieren** Sie das Profil in der oberen Fensterhälfte und klicken Sie anschließend auf "**Verbinden**".

| Profile      |                                                                                                    |                                                                                                    |                                                              |
|--------------|----------------------------------------------------------------------------------------------------|----------------------------------------------------------------------------------------------------|--------------------------------------------------------------|
|              | Sobald Sie eine Verbindu<br>gespeichert. Wenn keine<br>WiFi Connection Utility, ir<br>automatische Verbindung | ng zu einem Netzwerk herstellen,<br>• Verbindung besteht, versucht da<br>n der in dieser Liste angegebenen<br>g herzustellen. | wird es als Profil<br>as PROSet/Wireless<br>Reihenfolge eine |
| _            | Profilname                                                                                                    | Netzwerkname                                                                                                    | No. of Concession, name                                      |
| 3            | 🖺 DESY                                                                                                    | DESY                                                                                                    |                                                              |
|              |                                                                                                    |                                                                                                    | Ţ.                                                           |
| Ver<br>Expor | binden Hinzufüg<br>lieren/Importieren                                                                         | en En <u>t</u> fernen E                                                                                                    | igensc <u>h</u> aften                                        |
|              | Externe Profile in Ihre P                                                                                     | rofilliste importieren:                                                                                                    | tieren                                                       |
| 1186-0       |                                                                                                    |                                                                                                    |                                                              |

Einen Augenblick später sollte folgende Meldung erscheinen. Sie sind nun mit dem DESY WLAN verbunden.

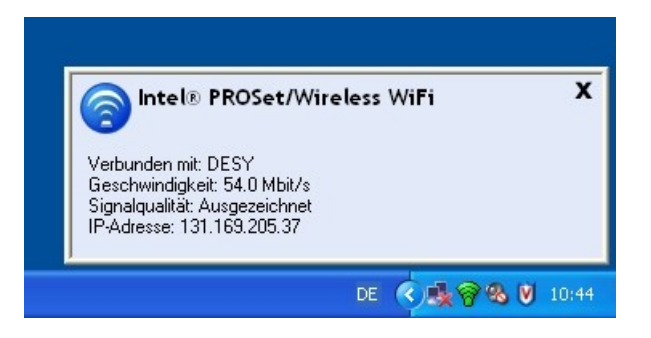

Bei Fragen oder Unklarheiten steht Ihnen das UCO unter der Telefonnummer 5005 und via E-Mail an <u>uco@desy.de</u> hilfreich zur Seite.